## ELECOM

## PS4®用外付けSSD/HDD

## <sub>拡張ストレージ\*</sub> 設定マニュアル

※拡張ストレージを設定することで外付けSSD/HDDにPS4®のアプリケーションを 保存することが出来ます。

このたびは、エレコム製品をお買い上げいただき、ありがとうございます。 この説明書は、使用開始後も大切に保管しておいてください。

拡張ストレージ設定マニュアル

© 2020 ELECOM Co.,Ltd All rights reserved

20201211 V02

- 本書の内容の一部または全部を無断で複製/転載することを禁止させていただきます。
- 本書の内容に関しては万全を期しておりますが、万一ご不審な点がございましたら、 販売店までご連絡願います。
- 本製品の仕様および外観は、製品の改良のため予告なしに変更する場合があります。
- 本製品を使用したことによる結果およびその影響につきましては、いかなる理由であっても 責任を負いかねますので、ご了承ください。
- 本製品に保存したデータの消失についてはいかなる運用形態にかかわらず、弊社では一切 その責任を負いません。
- 重要なデータは万一に備えて必ず複数のメディアにバックアップを取っておくようにお願い いたします。
- 本製品のうち、戦略物資または役務に該当するものの輸出にあたっては、外為法に基づく 輸出または役務取引許可が必要です。

PS4\*本体の取り扱いに関しては、PS4\*本体の警告・注意事項に従ってください。 \*\*本手導着に掲載されていらメニュー画面者の画像はPS4\*0ものです。 \*\*PlayStation\*\*あよびPS4\*1は、株式会社ソニー・インタラクティブエンタテインメントの登録商標です。 その他本裏に掲載されている商品タ、社名な力は、一般に商種ならびに登録商標です。

| PlayStation®4とつなぐ                                                |
|------------------------------------------------------------------|
| *イラストはPS4* Proです。<br>SSD/<br>HDD                                 |
| SSDまたはHDDをPS4®のUSB端子に接続します。<br>※付属のケーブルがある場合は付属ケーブルをご使用<br>ください。 |

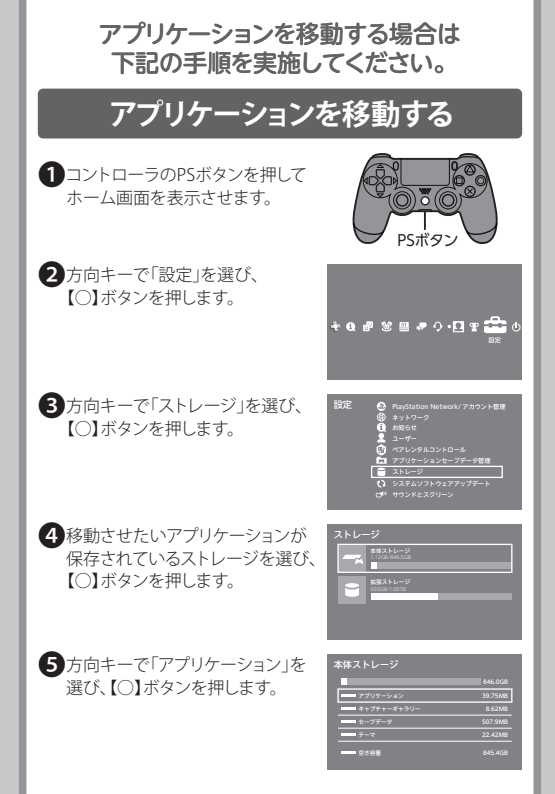

6 移動させたいアプリケーションを 選び、コントローラの「OPTIONS」 ボタンを押します。

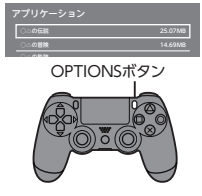

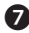

7 確認画面で移動させたいアプリ ケーションにチェックを入れ、 「移動」を選び、【〇】ボタンを押 します。

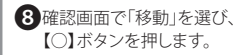

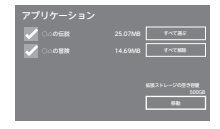

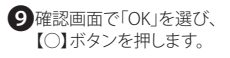

| アプリケーション |  |
|----------|--|
|          |  |
| 4+>U& OK |  |

 移動中は、絶対にUSBケーブルを抜いたりPlayStation®4の 電源を切らないでください。故障の原因になります。

## SSD/HDDを拡張ストレージとして登録する

●登録すると外付けSSD/HDDのデータはすべて消去されます。 必要なデータは別のメディアにバックアップしてください。 ●登録するとパソコン等で使用できなくなります。

 コントローラのPSボタンを押して ホーム画面を表示させます。

2方向キーで「設定」を選び、 (〇)ボタンを押します。

3方向キーで「周辺機器」を選び、 【○】ボタンを押します。

④方向キーで「USBストレージ機器」 を選び、【○】ボタンを押します。

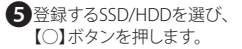

「拡張ストレージとしてフォーマットする」が表示されます。
【○】ボタンを押します。

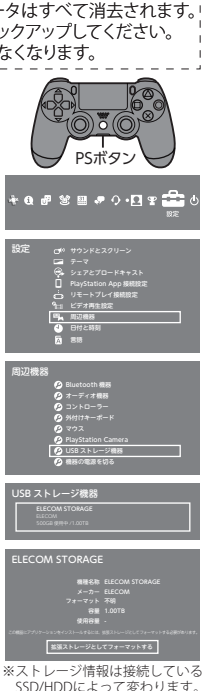

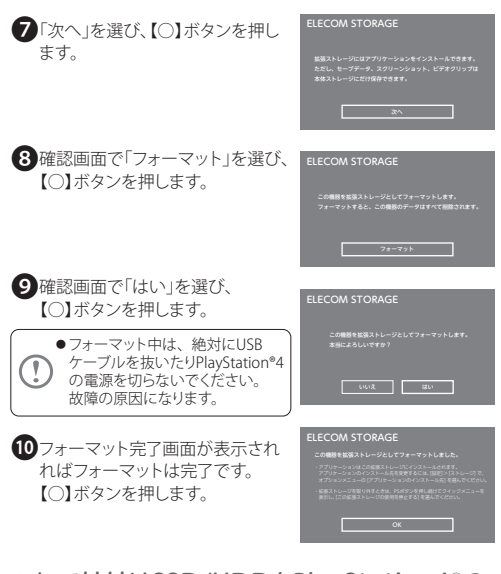

これで外付けSSD/HDDをPlayStation4®の 拡張ストレージとしてご使用いただけます。 以降、アプリケーションはこの拡張ストレージに インストールされます。

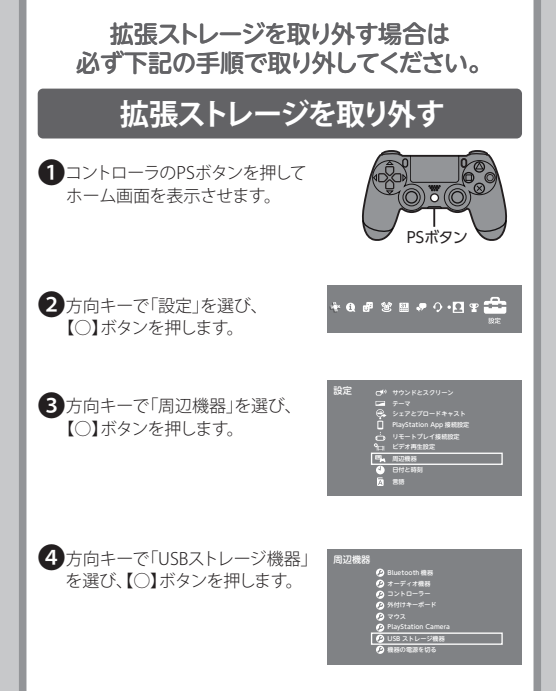

⑤取り外すUSBストレージ機器を 確認し、(○)ボタンを押します。

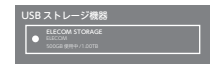

●「この拡張ストレージの使用を 停止する」を選び、【○】ボタンを 押します。

| ELECOM STORAGE                                      |
|-----------------------------------------------------|
| 機種名称 ELECOM STORAGE                                 |
| x-n- ELECOM                                         |
| 7#-7% PS4                                           |
| 使用用用 500GB                                          |
| #80.FL-ジをP4から所す時は、[この#80.FL-ジの発行を形式する] を思いてください。    |
| コンテンツを修理する                                          |
| この鉱壌ストレージの使用を停止する                                   |
| ※ストレージ情報は接続している                                     |
| SSD/HDDによって変わります。                                   |
|                                                     |
|                                                     |
| ELECOM STORAGE                                      |
| ELECOM STOKAGE<br>旅源ストレージの使用を停止しました。<br>安全に取り外せます。  |
| ELECOM STORAGE<br>EEX.L>DABRER&L#LE.<br>ERCRUMERT.  |
| ELECOM SIONAGE<br>BERIL-WORREFELFLE,<br>RECEIVAGET. |
| ELECOM SI DIAGE<br>BERNINGER<br>BERNINGER<br>ON     |
| ELECOM SI ORAGE                                     |

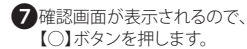